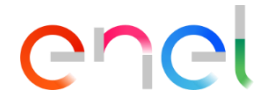

Aggiornato: 17/10/2023

#### Panoramica strumento Glassdoor

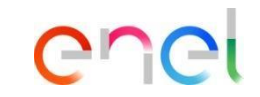

Glassdoor è uno strumento nuovo ed innovativo che fornisce, in maniera semplice ed efficiente, una visione completa dei dati del fornitore come lo stato delle qualifiche, le gare in corso, i contratti, il rendimento e lo stato dei pagamenti.

Questo strumento può essere utilizzato tramite una versione Web accessibile all'indirizzo: <u>https://globalprocurement.enel.com/it.html</u>, con la tua user name e password tramite WeBUY:

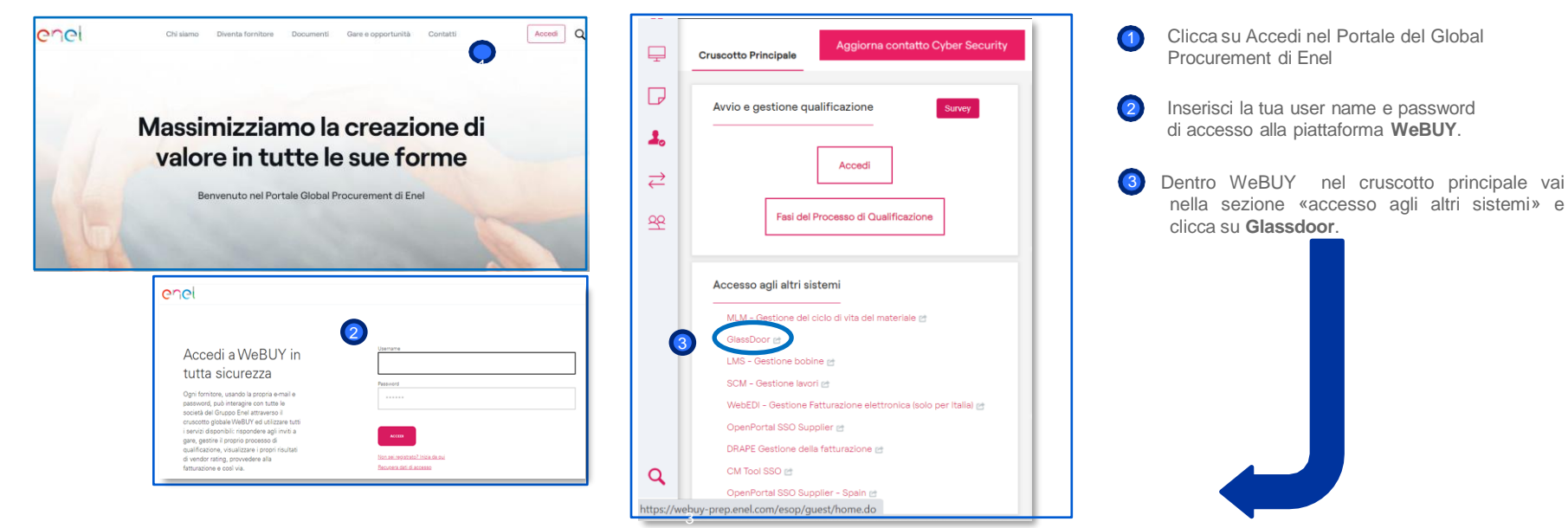

#### Dashboard – Dati generali

| LAST YEAR REVE                             | NUE 2018      | € 9.897.010 ↓ |                    |                   | CAL                          | L FOR TENDER                         | 2                                            |
|--------------------------------------------|---------------|---------------|--------------------|-------------------|------------------------------|--------------------------------------|----------------------------------------------|
| SHARE ON THE ST                            | TOCK EXCHANGE | •             |                    |                   |                              |                                      |                                              |
| ENEL CUSTOMER                              |               | ·             |                    |                   | - (                          | 45%                                  |                                              |
| TYPE                                       | Single        | MAIN ACTIVITY |                    |                   |                              | Supplier's                           |                                              |
| CUI                                        | 5414          | 5             |                    |                   |                              | Response                             |                                              |
| VAT CODE                                   | IT0300000000  |               |                    |                   |                              | hate                                 |                                              |
| FOUNDED                                    | 2012          |               |                    |                   |                              |                                      |                                              |
| EMPLOYEES                                  | 150           |               |                    | 3                 | SAFETY                       |                                      | PERFORMANCE<br>SEP 2019                      |
|                                            | FICE          | PLANTS        | c                  | OMPANY SAFE       | ETY SELF ASSES<br>2018       | SMENT                                | (4) (2)<br>Global SPI                        |
| VIA SALARIA<br>00055 - Roma,<br>Italia     |               |               | 0                  | 0                 | 0                            | 0                                    | ****                                         |
| MARIO ROSSI<br>info@impresar<br>+076682999 | rossi.it      |               | Frequency<br>index | Severity<br>index | Fatal<br>accidents<br>Vendor | Fatal<br>accidents Sub<br>Contractor | CSI index                                    |
| RELATED PARTS                              |               | NO            |                    | ENEL SAFI         | ETY ASSESSMEN                | π                                    | 6 vs. 1<br>Contracts under<br>threshold < 75 |
| CERTIFICATION                              |               |               | 0<br>Fatal accider | nts Seve          | o<br>er accidents            | 0<br>Others                          | TRACK & RATE<br>- Last 12 months -           |
| ACTIVE GUARAN                              | ITEES 5       | € 2.092.387   |                    |                   |                              |                                      | 5 0 3<br>Negative Other Positive             |

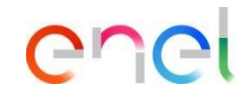

- Informazioni dettagliate sui dati generali del fornitore
- Percentuale sul numero di inviti di partecipazione a gare con il Gruppo Enel.
- 3 Informazioni relative alla sicurezza
- Informazioni relative al Supplier Perfomance Management (SPM).
- Informazioni relative al Contractor Safety Index (CSI).
- 6 Informazioni sui contratti sotto la soglia di performance (<75)
- Eventi inviati al fornitore registrati nella app Track & Rate.

Dashboard – Global SPI

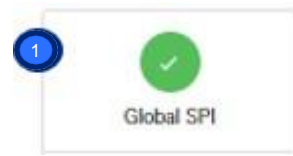

|                               | Su                             | oplier P         | erformance<br>SEP | Managem<br>2020 | ent de    | tails         |                   |                |                    |      |           |
|-------------------------------|--------------------------------|------------------|-------------------|-----------------|-----------|---------------|-------------------|----------------|--------------------|------|-----------|
|                               | 2                              |                  |                   |                 |           | 3             |                   |                |                    |      |           |
| Company<br>MARIO ROSSI SRL    | MG                             | Domain<br>Italia | Business Line     | Supplier Role   | 77<br>SPI | 100<br>Safety | 48<br>Punctuality | 100<br>Quality | 100<br>Environment | HB&C | I&C Bonus |
|                               |                                |                  |                   |                 |           | ,             | ,                 | ,              |                    |      |           |
| The detailed data of the perf | formance can be found in WeBUY | /                |                   |                 |           |               |                   |                |                    |      |           |

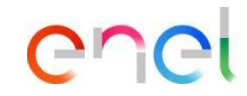

II colore del Global SPI sintetizza l'andamento del fornitore sulle varie categorie di performance

Facendo click è possibile visualizzare l'informazione di dettaglio

- Ambito in cui è stata effettuata la valutazione:
  - Gruppo merceologico
  - Paese
  - Business Line
  - Ruolo del fornitore (nel caso di fornitore singolo coincide Executor)

Valore mensile su scala 0-100 di:

- SPI
- Categorie di performance

Dashboard – CSI

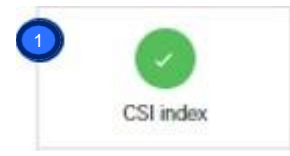

|                 | 2                | N                           | JV 2020       |                                             |                   |
|-----------------|------------------|-----------------------------|---------------|---------------------------------------------|-------------------|
| MARIO ROSSI SRL | Domain<br>Italia | Business Line<br>Global I&N | Supplier Role | Enel Company Name<br>E-DISTRIBUZIONE S.P.A. | (95)<br>CSI Index |

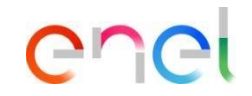

 Il colore del CSI sintetizza l'andamento del fornitore a livello globale.

Facendo click è possibile visualizzare l'informazione di dettaglio.

2 Ambito in cui è stata effettuata la valutazione

Paese

3

- Business Line
- Ruolo del fornitore (nel caso di fornitore singolo coincide Executor)
- Azienda del gruppo in cui è stata svolta la valutazione

Valore numerico su scala 0-100 del CSI, calcolato sulla base delle verifiche ispettive di 12 mesi.

Dashboard – Contracts under threshold (<75)

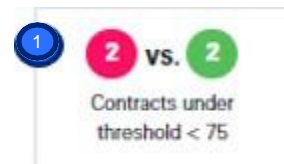

|      |                         |            |         |           |          | 3        |     |           |     |      |     |       |      |
|------|-------------------------|------------|---------|-----------|----------|----------|-----|-----------|-----|------|-----|-------|------|
| MA   |                         |            |         |           |          |          | 69  | 100       | 100 | 16   | 100 |       |      |
| UI   | MG                      | Contract   | Country | Reference | Business | Supplier | -   | -         | -   |      | -   | -     |      |
| Code | LELE05 - Works on MV/LV | Code       | Italia  | period    | Line     | Role     | CDI | <b>CS</b> | 00  | CD   | CE  | UD8.C | 18.0 |
| 1068 | plants                  | 8400150668 |         | SEP 2020  | GIN      | Executor | 311 | 0.5       | -cu | - CI | CL. | That  | ICC  |

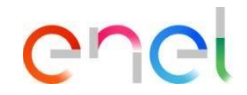

Numero dei contratti sotto la soglia di performance (<75)

Facendo click è possibile visualizzare l'informazione di dettaglio

- Ambito in cui è stata effettuata la valutazione:
  - Gruppo Merceologico
  - Contratto
  - · Periodo di riferimento
  - Paese
  - Business Line
  - Ruolo del fornitore (nel caso di fornitore singolo coincide Executor)
  - Azienda del gruppo in cui è stata svolta la valutazione

Valore mensile su scala 0-100 di

- SPI
- · Categorie di performance

Dashboard – Track and Rate- Last 12 months

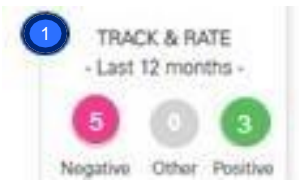

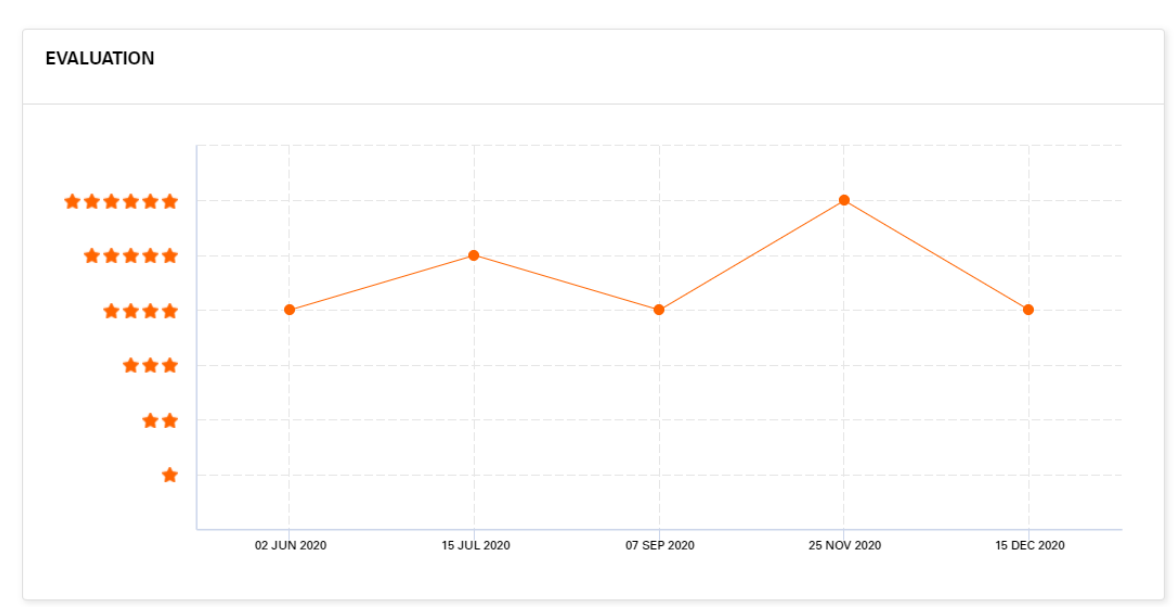

# enel

Eventi inviati al fornitore per tipo registrati sulla app Track&Rate

Facendo click è possibile l'andamento delle valutazioni per grado di impatto (es. negativo lieve, negativo medio, negatio critico)

Contratti attivi (1/2)

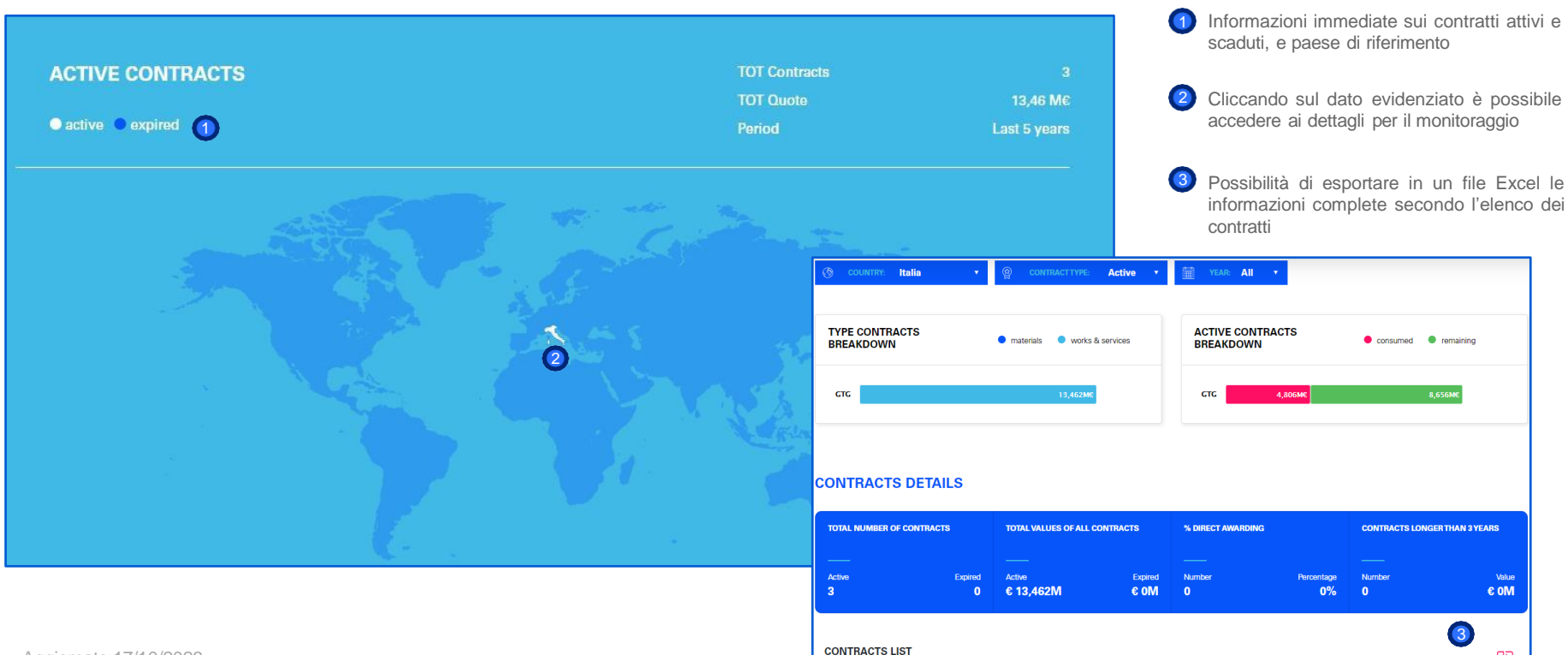

enel

EXPORT XLS

Contratti attivi (2/2)

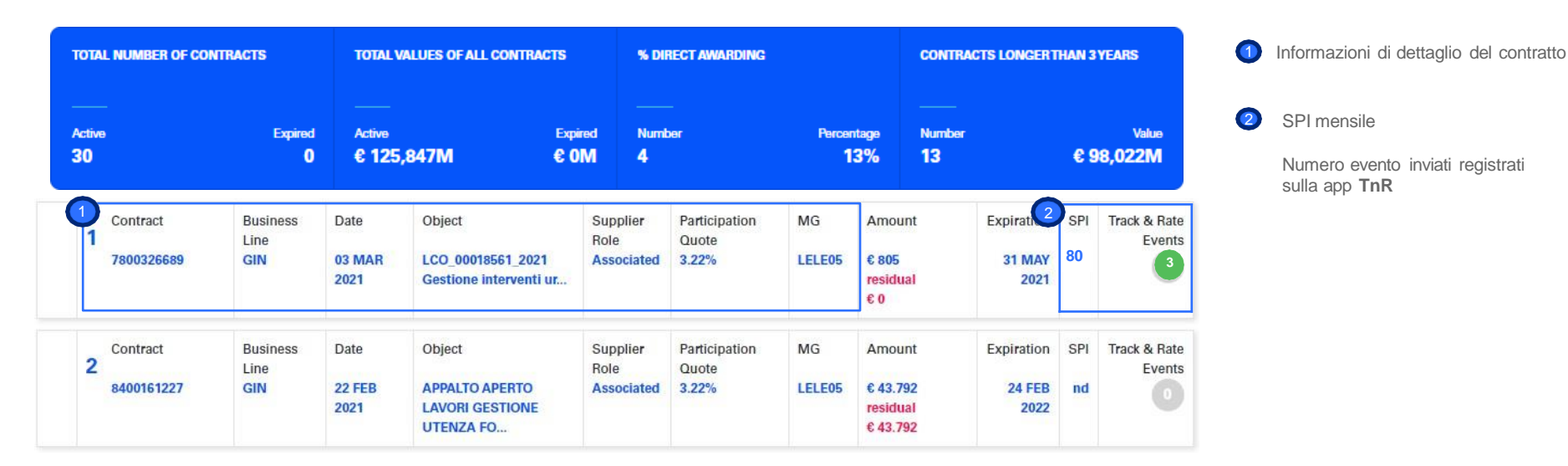

Numero evento inviati registrati

SPI mensile

sulla app TnR

Partecipazione alla Tender

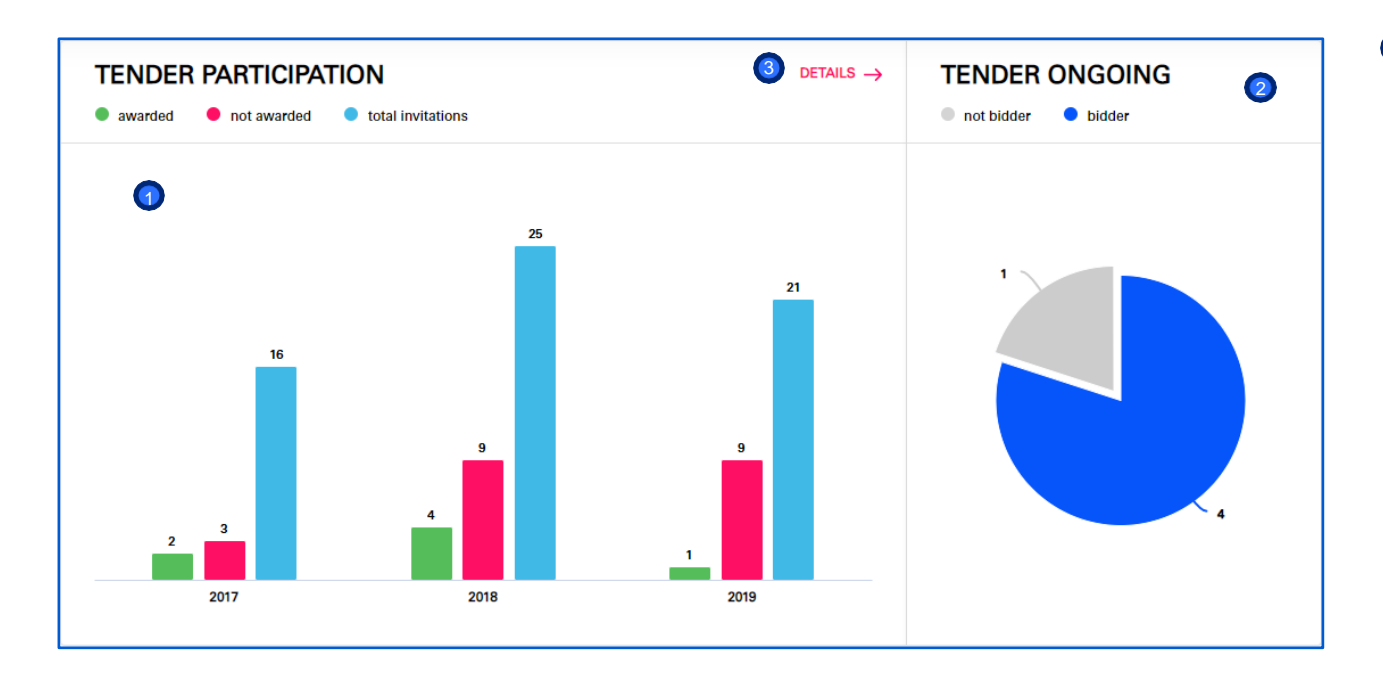

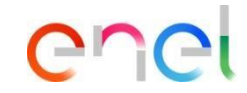

- Informazioni relative al numero di partecipazioni, così come i dettagli delle aggiudicazioni
- È anche possibile tenere traccia dei processi in corso

Cliccando sui DETAILS si può accedere al monitoraggio dettagliato del processo di gara in cui ha partecipato

| DER LIMITS FO             | OR QUALIFIED ( | βM            |
|---------------------------|----------------|---------------|
| MMPI02                    |                | Country       |
| ndustrial cleaning and    | washing        | Italy         |
| Tender limits             | Remaining      | Expiry date   |
| up to 10.000.000<br>euros | €0             | 🚞 28 FEB 2020 |

|   |                        |                                                                                |                |                         |                           |                            |                                     |                                     |                                    | EXPO                            | MT XLS                 |
|---|------------------------|--------------------------------------------------------------------------------|----------------|-------------------------|---------------------------|----------------------------|-------------------------------------|-------------------------------------|------------------------------------|---------------------------------|------------------------|
| 1 | Code<br>OEM099110818   | Object<br>Interventi di demolizione<br>presso la C.Je B. Gillo<br>Latta 1      | Country<br>red | Dusinesa<br>Live<br>070 | Progress<br>No<br>other   | Duyer<br>Canthei Costanzo  | Participation<br>Type<br>Associated | PPI Sand<br>Date<br>11 AUG<br>2016  | Estimated<br>Amount<br>€ 1.004.546 | Award<br>Date<br>17 JAN<br>2557 | Awan<br>Amaun<br>C     |
| 2 | Code<br>CEMMORTEZESE   | Otext<br>GAMA 3 LOTTI IVN<br>LICUINA FUSINA                                    | Country        | Business<br>Line<br>GTO | Progress<br>No<br>other   | Bayer<br>Longo Teresa      | Participation<br>Tape<br>Principal  | RFI Send<br>Date<br>26 MWV<br>2017  | Estimated<br>Amount<br>© 1.663.275 | Award<br>Date<br>84 OCT<br>2817 | Anon<br>Amoun          |
| 3 | Code<br>06749998120677 | Otipica<br>Servicio svezule con<br>prima opotone di 12 meni<br>ed ultertone n  | Country<br>red | Business<br>Live<br>GTG | Progress<br>No<br>other   | Daver<br>Di Mario Daviele  | Participation<br>Type<br>Single     | RFI Gend<br>Date<br>22 SEP<br>2816  | Estimated<br>Amount<br>CS 192 069  | Awant<br>Date<br>15 FEB<br>2017 | Awar<br>Anoset<br>C    |
| 4 | Code<br>CEMIDDITI 1673 | Otéxez<br>Bostifica sertante - lotta 1<br>centrala Specia - lotta 2<br>central | Country<br>red | Business<br>Line<br>GTG | Progress<br>File<br>softw | Bayer<br>Riva Macklainna   | Patkipaton<br>Type<br>Emgle         | BEI Sent<br>Date<br>12 AUX3<br>2015 | Entimated<br>Amount<br>E 992-626   | Award<br>Date<br>24 FEB<br>2017 | Anord<br>Anount<br>60  |
| 5 | Code                   | Object<br>Sillano 1 - Rightstaro<br>messilinantipo protettivo<br>superfiel es. | Country<br>red | Battness<br>Line<br>GRE | Programs<br>No<br>other   | Buyer<br>Sequente Catalina | Participation<br>Type<br>Single     | RFI Send<br>Date<br>25 (55)<br>2917 | Estimated<br>Amount<br>6 37759     | Award<br>Date<br>10 OCT<br>2017 | Award<br>Amount<br>C D |

Qualificazione

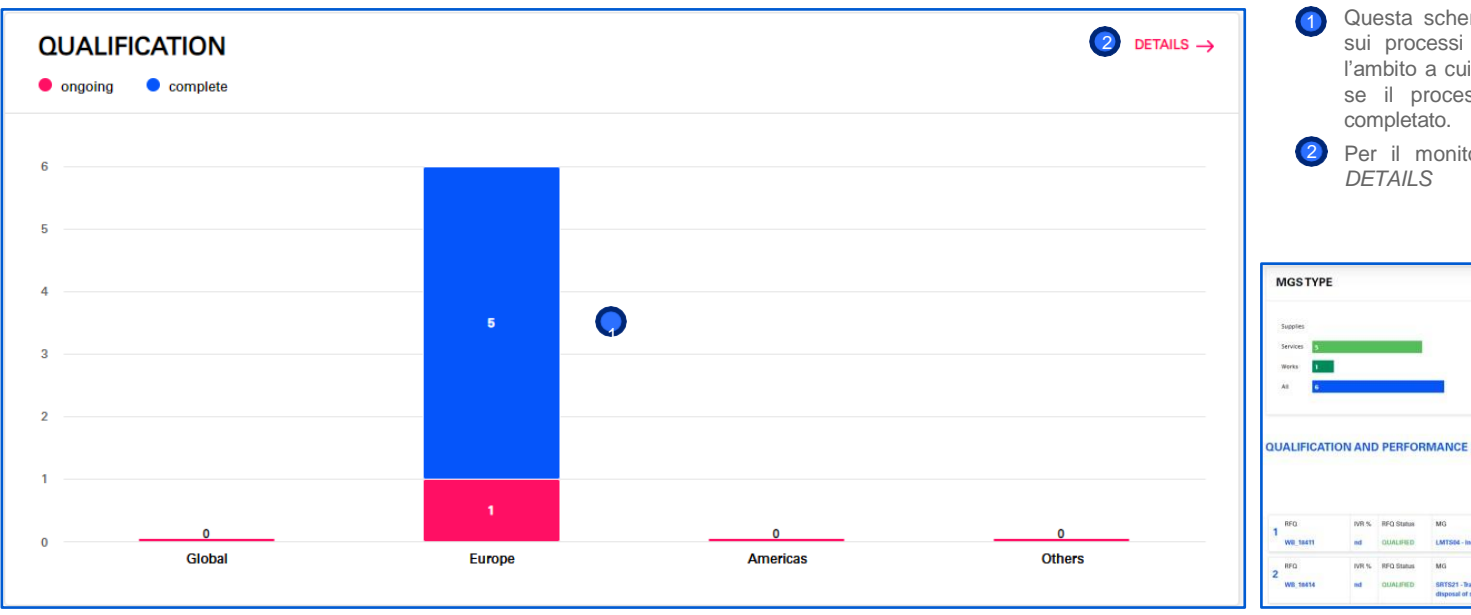

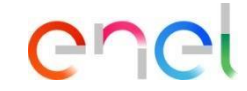

Questa schermata mostra le informazioni sui processi di qualificazione, così come l'ambito a cui si applicano. Con indicazione se il processo è in corso oppure già completato.

| moorne     |        |                                                 | G             | EOGRAPHIC ARE                                               | A                        |                                           | • ongoing                    | <ul> <li>complete</li> </ul>                          |
|------------|--------|-------------------------------------------------|---------------|-------------------------------------------------------------|--------------------------|-------------------------------------------|------------------------------|-------------------------------------------------------|
| Supplies   |        |                                                 |               |                                                             |                          | 1                                         |                              |                                                       |
| Services 5 |        |                                                 | 2             | s                                                           |                          |                                           |                              |                                                       |
| All 6      |        |                                                 |               |                                                             |                          | italy                                     |                              |                                                       |
| UALIFICAT  |        | PERFOR                                          | MANCE DETAILS |                                                             |                          | (5)                                       |                              |                                                       |
| UALIFICAT  | ON AND | PERFOR                                          | MANCE DETAILS |                                                             |                          | 0                                         | COLUMNIAN AL                 | XPORT XLS                                             |
|            | ON ANE | BFQ Status                                      |               | TenderThreshold                                             | Domain                   | Expiry date                               | COUNTRY AB                   | KPORT XLS                                             |
| UALIFICAT  | DVR S. | PERFOR                                          | MANCE DETAILS | Tender Treashold<br>up to 200 000 euros                     | Domain<br>Raly           | Espiry date                               | EUW/INT AL                   | KPORT XLS                                             |
|            | DVR %  | PERFOR<br>BFQ Status<br>QUALIFIED<br>RFQ Status | MG<br>MG      | Tender Tireshold<br>up to 200 000 sures<br>Tender Tireshold | Domain<br>Baly<br>Domain | Espiry date<br>28 FEB 2020<br>Expiry date | SupplierType<br>SupplierType | XPORT XLS [<br>Target Country<br>IT<br>Target Country |

Per il monitoraggio dettagliato clicca su DETAILS

Stato pagamento

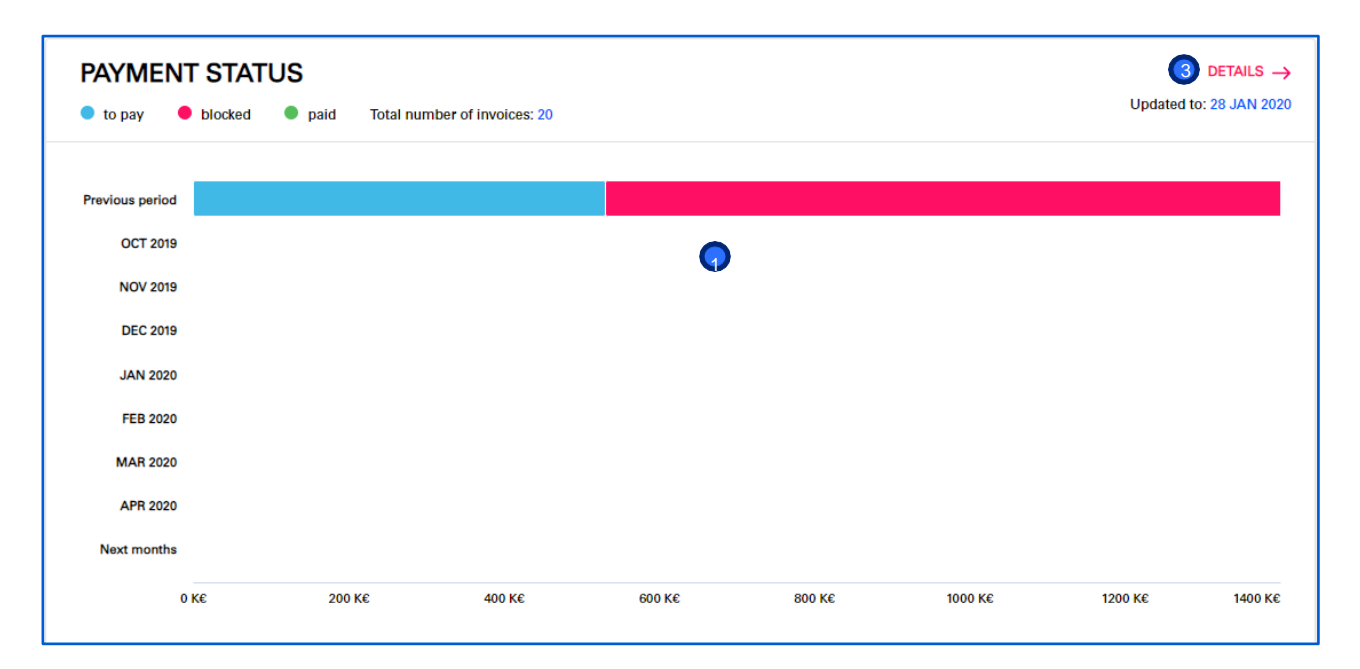

2

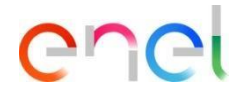

- Monitoraggio dettagliato dello stato dei pagamenti
- Informazioni rilevanti sul perimetro dei dati disponibili nel sistema

<sup>3</sup> Accesso ai DETTAGLI della fatturazione

| VALENITO DET                                                                 |                                                                                                  |                                                                                                    |              |                                  |                             |                |                       |
|------------------------------------------------------------------------------|--------------------------------------------------------------------------------------------------|----------------------------------------------------------------------------------------------------|--------------|----------------------------------|-----------------------------|----------------|-----------------------|
| TWENTS DET                                                                   | AILS                                                                                             |                                                                                                    |              |                                  |                             |                |                       |
| TOTAL MUMBER OF BYA                                                          | ican:                                                                                            |                                                                                                    |              | TOTAL VALUES OF ALL              | INVOICES                    |                |                       |
| to too peed                                                                  |                                                                                                  | literar<br>47                                                                                                    | -            | b be per                         |                             | Bicked         |                       |
| odated to: 29 JAN 2020                                                       |                                                                                                  |                                                                                                    |              |                                  |                             |                | L                     |
| he myoces displayed in clu<br>he announts in Euro are sh                     | tus paid are reterred privit<br>rem at the overage prevail r                                     | a the suit a menths<br>alies published by World Marians                                                                                                    | company's fi | lecters .                        |                             |                |                       |
| he modes disployed in da<br>he amounts in Euro are sh<br>Invoice Reference   | tas paid are referred crivit<br>rem at the evenge erroration<br>theorem and the events of the    | Interspectation of the second second se | Country      | Ener's company                   | Payment status              | Purchase order | Estimated payment da  |
| Invoices disployed in the<br>invoice Reference<br>1 17 Max 2019<br>1, 102/10 | tas paid are reterned only the<br>new at the overage served i<br>Invoice amount Eur<br>Eur 2,279 | In the wall a model in<br>when published by World Markers<br>Involve amount Department<br>Currency<br>Currency<br>Currency                                                                                                    | Country      | Ener's company<br>Ener's company | Poyment status<br>Disclared | Purchase order | Estimated payment dat |

Only invoices registered from January 1st 2018 are displayed.

The invoices displayed in status paid are referred only to the last 3 months.

Aggiornato: 21/06/2021